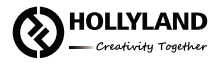

# Hollyland Solidcom C1 HUB8S

Quick Guide

V2.0.0

### Product Interfaces

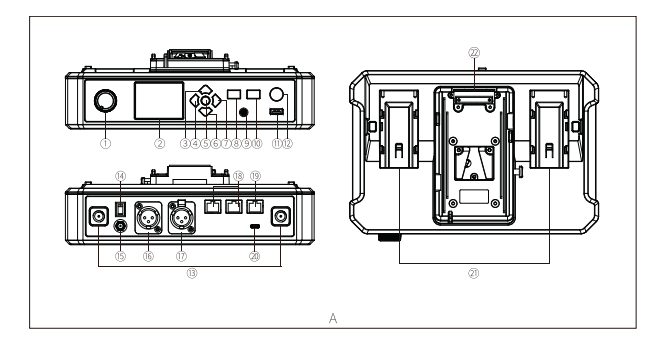

### A HUB Base Interfaces

- HUB Headset Volume Knob
- ② Display
- ③ UP Arrow Key
- ④ LEFT Arrow Key
- ⑤ Menu/Confirm Button Long press to enter the main menu/press once to confirm
- 6 DOWN Arrow Key
- ⑦ RIGHT Arrow Key
- ③ Join/Exit Group A Button for the 3.5mm HUB Headset - The indicator turns off when the HUB Headset exit Group A's conversation, and turns on in orange after joining in
- ③ 3.5mm Headphone Jack
- Join/Exit Group B Button for the 3.5mm HUB Headset - The indicator turns off when the HUB Headset exit Group B's conversation, and turns on in orange after joining in

- ① USB Interface
- ANNOUNCE Button Press and hold the button while making an ANNOUNCE, release the button when finished
- IB RF Antenna Interface
- (i) Power Switch
- 15 DC Power Interface
- 6 PGM Audio Input Interface
- ⑦ 2-wire Audio Input & Output Interface
- 18 RJ45 Network Port
- 4-wire Audio Input & Output Interface (RJ45 network socket)
- ② UAC Interface
- ② NP-F Battery Bay
- V-Mount/G-Mount Battery Plate (Subject to the actual product you purchased)

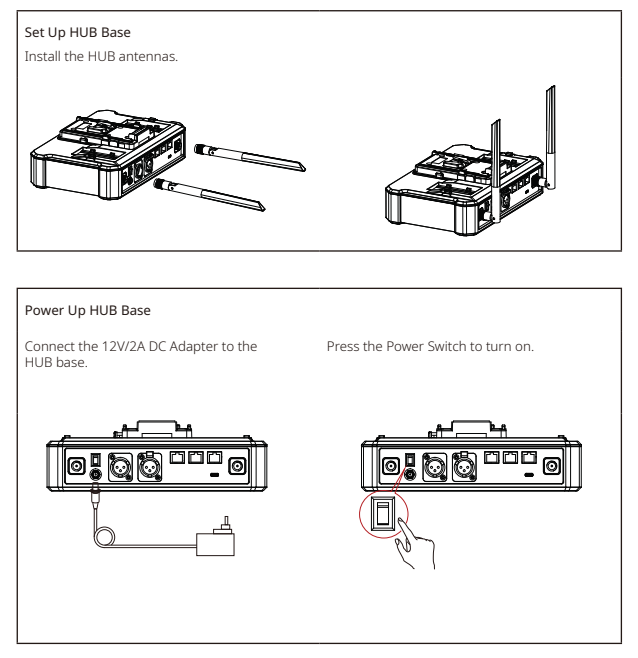

Note: The HUB Base can be powered using NP-F battery, V-Mount/G-Mount battery, or DC power supply.

Headset Status Indicator

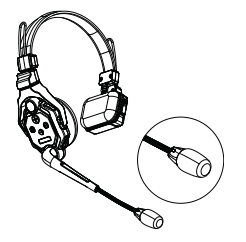

- ① FLASH GREEN: Headset disconnected
- ② STATIC GREEN: Headset connection successful
- ③ FLASH RED: Low battery, please change the battery

#### Pairing Operation

The HUB Base and Remote Headsets that come in one system package will auto pair up right out of box. Manual pairing is only required when there is a need for adding or changing headset or HUB base to the system.

#### Connect the HUB Base and the Headset with a USB-C Cable.

Pairing requires a USB-C cable.

Connect one end to the USB interface on the HUB Base's front panel, and the other end to the USB-C interface of the headset.

The HUB Base screen will display the Select Number interface. Locate the designed headset number with the arrow keys, and press the round Menu/Confirm Button to complete number setting and pairing.

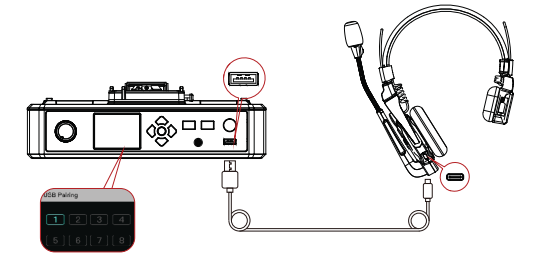

#### Headset(s) Number Setting via HUB Base

When re-pairing and numbering the headset, be sure to turn on all the headsets to avoid selecting duplicate numbers, which may lead to connection failure with other headsets. In case of wrong numbering of a headset, simply connect it to the HUB with the USB cable and operate the pairing and numbering process again.

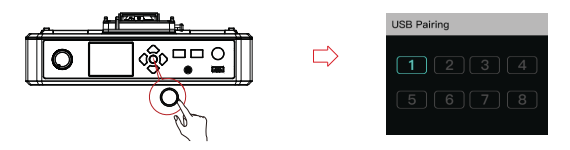

#### Cascade Connections

Multiple sets can be cascaded to expand the number of headsets. The Solidcom C1 HUB Base supports two cascading methods, 4-wire analog and IP digital signal cascading. 4-wire analog mode is generally used in cascading connections of 2 sets, and the IP digital signal cascade for 3 sets or more. If more than 3 sets are cascaded, it is recommended to combine the 2 cascading connection ways.

It is recommended to use CAT5e super five network cable and RJ45 crystal head with 568B sequence standard for cascade connection.

| Standard Network Cable | Cable Spec       | Max. Length |
|------------------------|------------------|-------------|
|                        | CAT 5e<br>CAT 6e | 300m        |

#### Two Systems Cascade via 4-Wire Interface

Use a standard network cable to connect two HUB bases through the 4W interface. The network cable is generally up to 300 meters long.

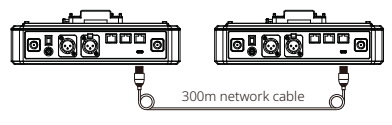

#### 4 Wire Settings

After connecting the two systems with the network cable, configure each HUB Base's line sequence by entering "4 Wire Settings" and selecting "Line sequence switching". Set the first HUB Base to "Standard mode" and the second HUB Base to "Cross mode".

#### HUB Display Interfaces

| HUB 🌒           | Enter "4 Wire" menu, and select<br>"Line sequence switching"                 | Set to "Standard mode"                                                              |
|-----------------|------------------------------------------------------------------------------|-------------------------------------------------------------------------------------|
| 4 Wire Settings | 4 Wire Setting 5<br>Hour Gain 2<br>Oxput Gain 3<br>Bite Sequence Settines 2  | Line sequence switching 5                                                           |
| HUB 🛛           | Enter "4 Wire" menu, and select<br>"Line sequence switching"                 | Set to "Cross mode"                                                                 |
| 4 Wire Settings | 4 Wire Setting 5<br>hour can ><br>Output Gain ><br>Line Sequence Settining > | Line sequence switching D<br>core with the core   Standard<br>An one with   Cross V |

#### Two Systems Cascade via IP Network

Use a standard network cable to connect the two systems through the RJ45 network port. Either one of the two RJ45 network ports on the HUB works. The network cable is generally up to 300 meters long.

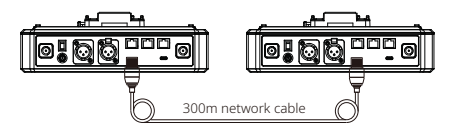

#### HUB Settings

After connecting the two systems with the network cable, configure each HUB Base's basic settings as Master or Slave device. Generally, the first system is set as Master Device, and the second one as Slave Device.

In this case, you need to turn OFF the "Obtain IP address automatically" under "Network" settings on both the HUB Bases.

| HUB 🜒            | Enter "Network" menu, and set the<br>"Obtain IP address automatically" to OFF                                                                                                    | Enter "Master and Slave" menu,<br>and select "Master Device"                                                                                                    |
|------------------|----------------------------------------------------------------------------------------------------|----------------------------------------------------------------------------------------------------|
| Network Settings | IP Address Automatic D                                                                                                    | Master And Slave                                                                                                    |
| HUB 🛛            | Enter "Network" menu, and set the<br>"Obtain IP address automatically" to OFF                                                                                                    | Enter "Master and Slave" menu,<br>and select "Slave Device"                                                                                                    |
| Network Settings | PAddress Automatic D   ON Corp. Corp.   Advents 100.101.716.011 Corp.   Radress Math 200.000.000 (0) MMBR<br>Corp. Corp.   User Lanar Corp. Corp.   Values 10.000.000 (0) MMBR<br>Corp.   Values 20.000.000 (0) MMBR<br>Corp. | Master And Slave 🕒<br>Matter Dekta<br>Pase Dekta                                                                                                    |
|                  | Tap "Scan" to enter. The screen will<br>display the Master Device's IP address.<br>Use the Arrow Key to locate the IP<br>address, and press Confirm.                                                                          | Master-Slave Device D   Master 19: 102:108/218/011 ✓   Zesser 2 8: 102:06/218/012 ✓   Master 3 8: 102:108/218/013 ✓   Mester 3 9: 102:108/218/013 ✓   Mester 4 9: 102:108/218/013 ✓   Mester 4 9: 102:108/218/013 ✓ |

#### HUB Display Interfaces

#### Three Systems Cascade via IP Network

#### Cascade Connection Method

When cascading three systems, it is recommended to use the IP network connection. Set the first system's HUB to Master Device and the second and third HUBs to Slave Device.

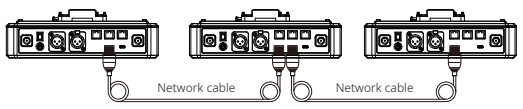

#### Group Settings

The HUB Base supports A and B grouping settings. You can view the system's current group setting by entering the Group menu on the HUB. To operate group settings, connect the computer and the HUB via the RJ45 interface using the network cable, and enter the Group settings menu. Or download the Solidcom APP on the mobile phone and connect to the HUB through WiFi to access the Group settings menu.

#### Check Group Settings on HUB

Viewing method:

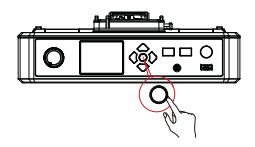

Long press the Menu/Confirm Button to enter the Group settings menu

#### Operate Grouping via Computer

Enter the "Network" menu on the HUB, and select "Wired network settings" to view the HUB's default IP Address, User Name and Password.

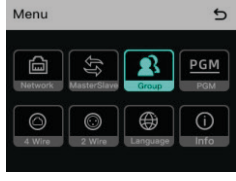

HUB Display Interfaces

Use a network cable to connect the computer and the HUB via the RJ45 network port. Set the IP address of the computer as [192.168.218. xxx], and the default IP address of the HUB as [192.168.218.10]

| You can get IP settings assigne<br>this capability. Otherwise, you<br>for the appropriate IP settings. | d automatically if your network suppo<br>need to ask your network administrati |
|----------------------------------------------------------------------------------------------------|--------------------------------------------------------------------------------|
| O gotain an IP address auto                                                                            | omatically                                                                     |
| Uge the following IP addre                                                                             | 4961                                                                           |
| IP address:                                                                                            | 192 . 168 . 218 . 222                                                          |
| Sybnet mask:                                                                                           | 255 . 255 . 255 . 0                                                            |
| Default gateway:                                                                                       |                                                                                |
| Obtain DNS server addres                                                                               | ss automatically                                                               |
| • Use the following DNS ser                                                                            | ver addresses:                                                                 |
| Preferred DNS server:                                                                                  |                                                                                |
| Alternate DNS server:                                                                                  | · · ·                                                                          |
| Vajidate settings upon ex                                                                              | ot Adyanced                                                                    |

| ON           |                 |        |   |
|--------------|-----------------|--------|---|
| OFF          |                 |        | ~ |
| IP Address:  | 192.168.218.011 | Modify |   |
| Subnet Mask: | 255.255.255.001 | Modify |   |
| Gateway:     | 255.255.255.001 | Modify |   |
| User Name:   | admin           |        |   |
| Password:    |                 |        |   |

Open the browser on the computer and visit http://192.168.218.10 to enter the configuration page of the HUB.

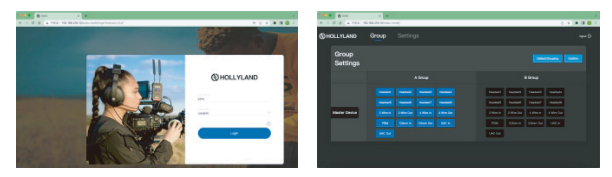

#### A & B Group Buttons on Headset(s)

After entering Group setting on the HUB, the A and B Buttons on the connected headset will light up. The buttons light status indicates which group the headset has joined. Press the A or B Button on the headset to Join/Enter the corresponding group.

| <b>F</b> | A and B Button Light<br>Status | Status                                                                                                    |
|----------|--------------------------------|----------------------------------------------------------------------------------------------------|
|          | Light ON                       | When the A or B Button lights ON, it indicates the<br>headset has joined the corresponding group and can<br>converse with the other headset(s) in the same group. |
| <b>D</b> | Light OFF                      | When the A or B Button lights OFF, it indicates the<br>headset has exited the corresponding group.                                                                |

### Parameters

| Range                                 | 350m (1000ft) Line-of-Sight                                                                       |
|---------------------------------------|---------------------------------------------------------------------------------------------------|
| Frequency Information                 | Frequency band: 1.9GHz DECT (varies by country and region)<br>Modulation mode: GFSK               |
|                                       | Transmit power: <21dBm (125.9mW) (varies by country and region)<br>Receiving sensitivity: <-90dBm |
| Transmission Latency                  | <35ms                                                                                             |
| Battery Capacity                      | 700mAh (2.66Wh) Li-Ion battery                                                                    |
| Headset Runtime                       | Remote headset: ≈10h                                                                              |
| Charging Time                         | ≈2.5h                                                                                             |
| Frequency Response                    | 150Hz~7kHz                                                                                        |
| Signal-to-Noise Ratio                 | >55dB                                                                                             |
| Distortion                            | <1%                                                                                               |
| Microphone Type                       | Electret                                                                                          |
| Maximum Input Sound<br>Pressure Level | >115dBSPL                                                                                         |
| Output Sound<br>Pressure Level        | Typical 98 ± 3dBSPL (at94dBSPL1kHz)                                                               |
| HUB Base Netweight                    | ≈1300g (antennas excluded)                                                                        |
| Headset Weight                        | ≈170g (batteries included)                                                                        |
| Temperature Range                     | Working status: 0~+45℃<br>Storage status: -20~+60℃                                                |

Note: The frequency band and transmit power varies by country and region.

#### Safety Precautions

Do not place the headsets near or inside heating devices (including but not limited to microwave ovens, induction cookers, electric ovens, electric heaters, pressure cookers, water heaters, gas stoves) to prevent the battery from overheating and exploding.

Never use non-original charging cases, cables and batteries with the product.

The use of non-original spare parts may cause electric shock, fire, explosion or other dangers.

#### Support

If you encounter any problems in using the product or need any help, please contact Hollyland Support Team via the following ways:

If encounter any problems in using the product or need any help, please follow these ways to get more technical support:

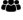

Hollyland User Group

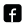

HollylandTech

( HollylandTech

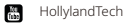

support@hollvland-tech.com

www.hollyland-tech.com

#### Statement:

All copyrights belong to Shenzhen Hollyland Technology Co., LTD.

#### Trademark Statement:

Without the written approval of Shenzhen Hollyland Technology Co., LTD, no organization or individual may copy or reproduce part or all of the content of the text without authorization, and may not disseminate it in any form.

All representations, information, recommendations in this document do not constitute warranties of any kind, express or implied.

#### Note:

Due to product version upgrades or other reasons, this quick guide will be updated from time to time. Unless otherwise agreed, this document is provided as a guide for use only. All representations, information, recommendations in this document do not constitute warranties of any kind, express or implied.